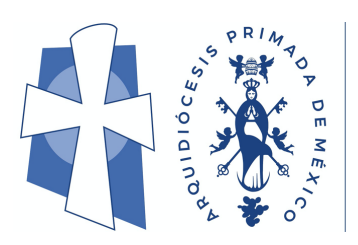

Nuestra Red Interdiocesana de Socialización y Aprendizaje

## GUÍA DE LA PLATAFORMA

# ACCESO A LA PLATAFORMA Y SECCIONES GENERALES

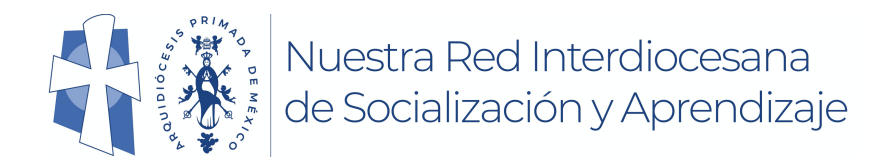

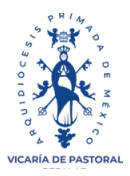

#### Colaboración, Aprendizaje y Socialización a distancia entre nuestras

#### parroquias y feligreses

### ACCESO A LA PLATAFORMA Y SECCIONES GENERALES: arguidiocesismexico.parroguiadigital.org Captura tu usuario y contraseña, haz clic en el botón "Acceder" Si no te aparece donde capturar usuario y contraseña, y en la parte superior derecha aparece tu nombre, ya está tu sesión iniciada. haz clic en el icono de inicio 🗖 (en forma de casita). Re Kale Soo 1 0 .

Ubica las principales secciones de la Red Social Educativa.

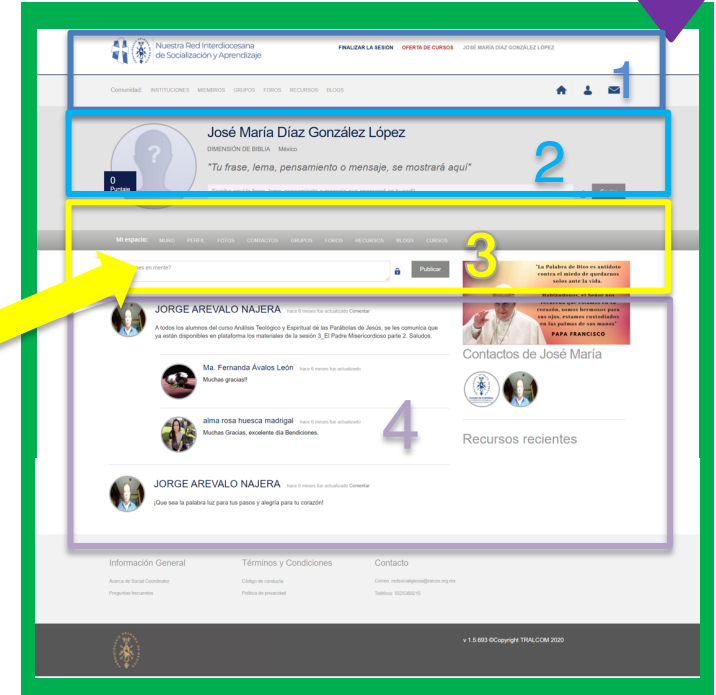

- 1. Barra de inicio y menú "Comunidad"
- 2. Bloque de datos del usuario,
- 3. Menú del usuario o "Mi espacio"
- 4. Sección de contenido,

Nos enfocaremos en la sección 3, menú del usuario o "**Mi espacio**" (arriba señalada)

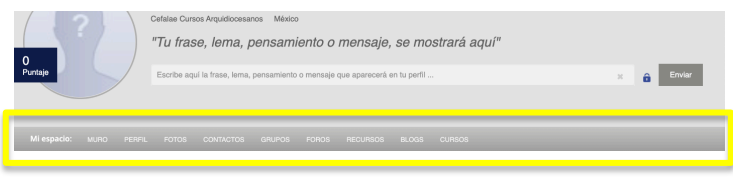

https://parroquiadigital.org/

Arquidiócesis Primada de México 2021